Caminho: Vendas>Devolução

Referência: FEC30

Versão: 2016.11.21

**Como Funciona:** Esta tela é utilizada para visualizar todos os pedidos de devoluções feitos no e-commerce.

Para isso, acesse o caminho indicado acima e o e-commerce abrirá a página abaixo:

| aine | I de controle Catái    | ogo Exten:   | sões Vendas Sistema         | Relatórios Ajuda Meus Dados              |                          |                     |              |                  | Ver sua loja 🛛 S   |  |
|------|------------------------|--------------|-----------------------------|------------------------------------------|--------------------------|---------------------|--------------|------------------|--------------------|--|
| ipal | :: Devolução de Produt | DS           |                             |                                          |                          |                     |              |                  |                    |  |
| C    | Devolução de Produtos  |              |                             |                                          |                          |                     |              |                  |                    |  |
| )    | ID de Devolução 👻      | ID de Pedido | Cliente                     | Produto                                  | Modelo                   | Situação            | Data Criação | Date Modificação | Aç                 |  |
|      |                        |              |                             |                                          |                          | •                   |              |                  | Filtrar            |  |
|      | 12                     | 395          | Jessica Teste               | ANEL ARTICULÁVEL COM ZIRCÔNIA - SEMIJÓIA | 55182801-AEF1186/39926   | Aguardando Produtos | 25/11/2016   | 25/11/2016       | [Visualizar][Edita |  |
|      | 11                     | 393          | Jessica Teste               | BRINCO COM ZIRCÔNIA - SEMIJÓIA           | 55576501-B0037           | Aguardando Produtos | 16/11/2016   | 16/11/2016       | [Visualizar][Edita |  |
|      | 10                     | 377          | Jessica Teste               | PULSEIRA DE PRATA TESTE                  | 55301001-2010000077856/1 | Aguardando Produtos | 14/11/2016   | 14/11/2016       | [Visualizar][Edita |  |
|      | 9                      | 366          | Jessica Teste               | PINGENTE DE PRATA PARA PULSEIRA          | 55621901-PD039W          | Completa            | 20/09/2016   | 22/09/2016       | [Visualizar][Edita |  |
|      | 8                      | 354          | Jessica Teste               | COLAR COM ZIRCÔNIA - SEMIJÓIA            | 55143401-CO 383C/39926   | Completa            | 12/09/2016   | 20/09/2016       | [Visualizar][Edita |  |
|      | 7                      | 332          | Jessica Teste               | BRINCO ARGOLA COM ZIRCÔNIA - SEMIJÓIA    | 55214901-512007753       | Aguardando Produtos | 17/08/2016   | 17/08/2016       | [Visualizar][Edita |  |
|      | 6                      | 330          | Jessica Teste               | BRINCO ARGOLA COM ZIRCÔNIA - SEMIJÓIA    | 55214901-512007753       | Aguardando Produtos | 16/08/2016   | 16/08/2016       | [Visualizar][Edita |  |
|      | 5                      | 73           | Victor Almeida Da Conceição | BRINCO EAR JACKET DE ZIRCÔNIA - SEMIJÓIA | 54666201-E3066WPECL/2454 | Aguardando Produtos | 20/04/2016   | 20/04/2016       | [Visualizar][Edita |  |
|      | 4                      | 73           | Victor Almeida Da Conceição | ANEL COM ZIRCONIA - SEMIJÓIA             | 54826701-AEF1182/39926   | Aguardando Produtos | 20/04/2016   | 20/04/2016       | [Visualizar][Edita |  |
|      | 3                      | 73           | Victor Almeida Da Conceição | ANEL COM ZIRCONIA - SEMIJÓIA             | 54826701-AEF1182/39926   | Aguardando Produtos | 20/04/2016   | 20/04/2016       | [Visualizar][Edita |  |
|      | 2                      | 74           | Victor Almeida Da Conceição | BRINCO EAR JACKET DE ZIRCÔNIA - SEMIJÓIA | 54666201-E3066WPECL/2454 | Aguardando Produtos | 20/04/2016   | 20/04/2016       | [Visualizar][Edita |  |
|      | 1                      | 74           | Victor Almeida Da Conceição | ANEL COM ZIRCONIA - SEMIJÓIA             | 54826701-AEF1182/39926   | Aguardando Produtos | 20/04/2016   | 20/04/2016       | [Visualizar][Edita |  |

Futura Sistemas © 2009-2017 Todos os direitos reservados. Versão 1.5.6

É possível verificar dados detalhados dos pedidos e alterar informações, clicando em **Editar**, conforme mostra imagem abaixo:

×

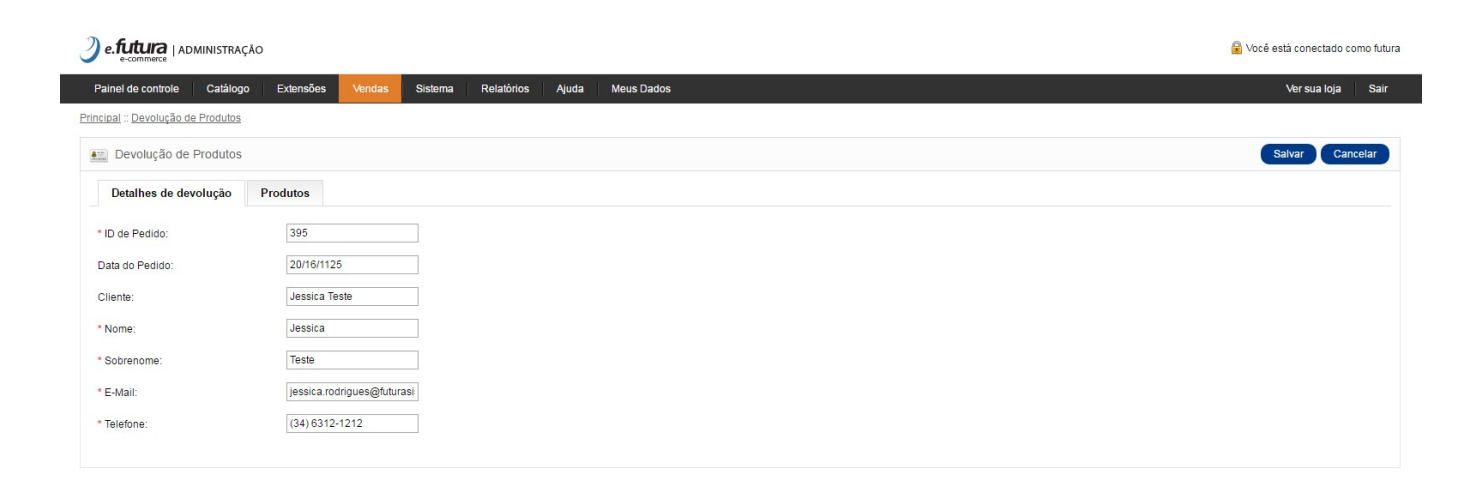

<u>Futura Sistemas</u> © 2009-2017 Todos os direitos reservados. Versão 1.5.6